## **Client installation steps**

Go to https://topbar-users.pencs.com.au

Log on using the username and password provided by PENCS or created by your clinic administrator

|                          | Sign In     |
|--------------------------|-------------|
|                          | A User Name |
|                          | Password    |
|                          | LOGIN       |
| Porgotten your password? |             |

Image 1: Topbar logon screen

Click on the clinic you are installing to

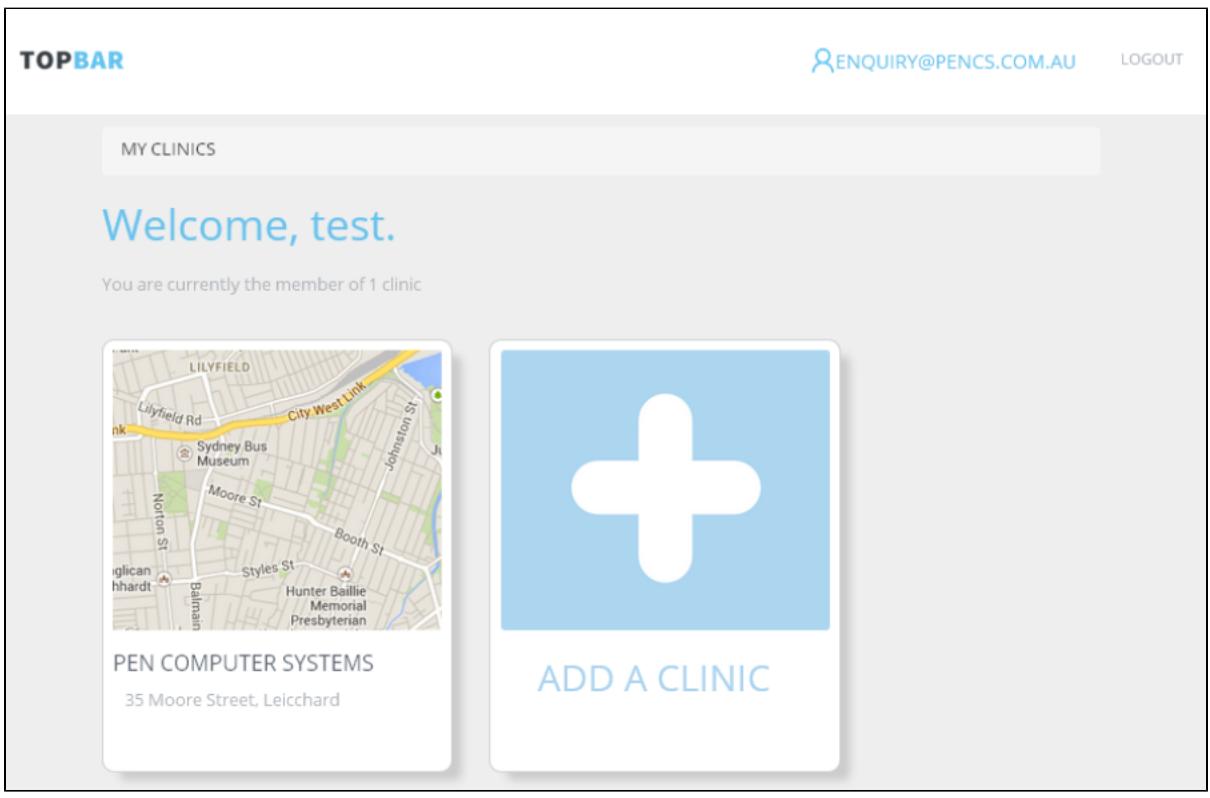

Image 2: Topbar clinic screen

Click on the 'Download and Configure Topbar' link - File download will be triggered.

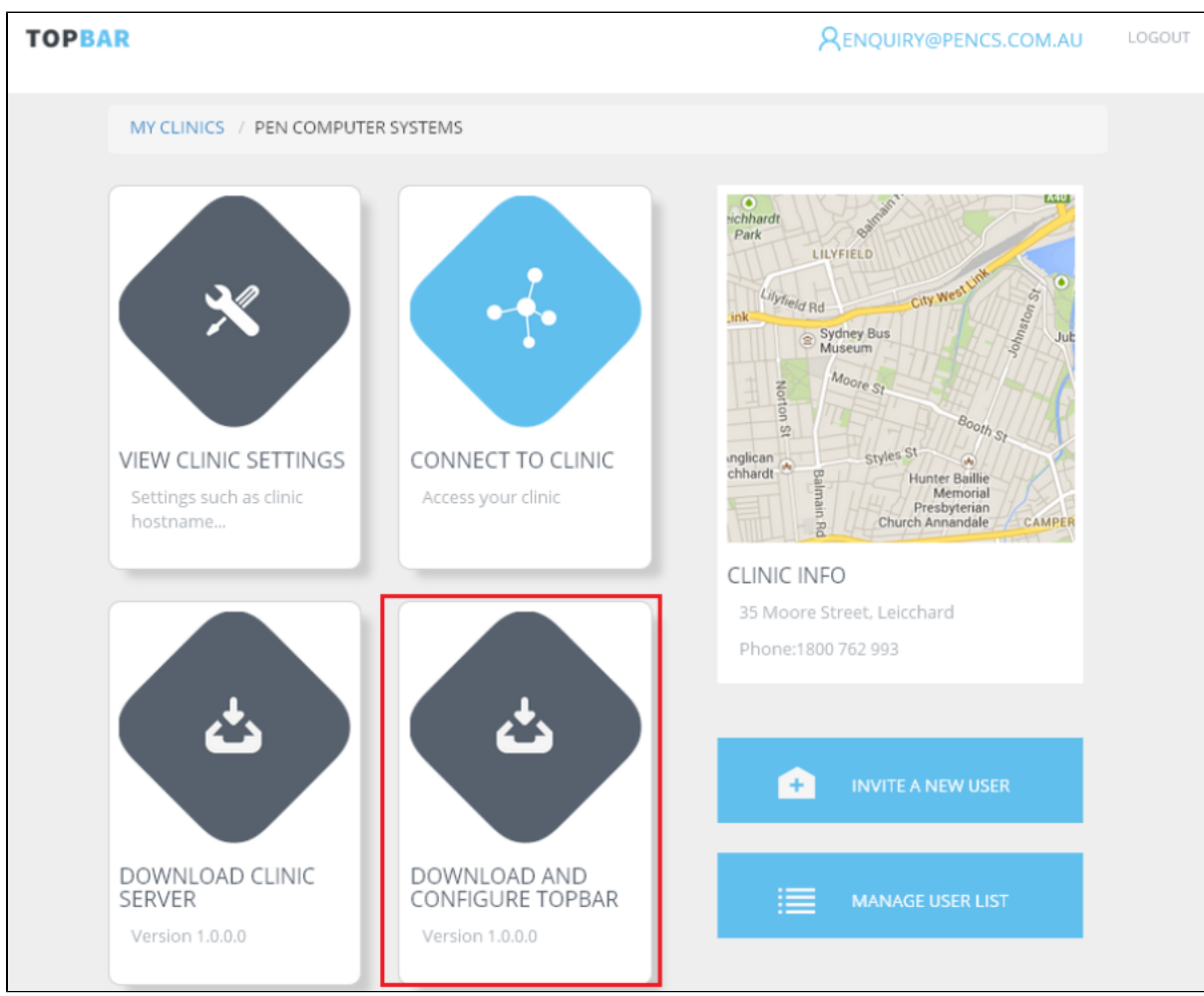

Image 3: Topbar clinic view screen

Download and then run the download installer 'DesktopAppSetup1.x.x.x.exe'. Self-extracting zip will run.

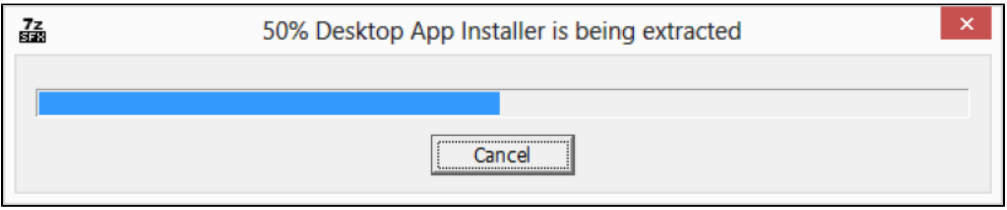

Image 4: Desktop App Installer

The installer will run

| 6                           | PCS Desktop Application Se | etup          | <b>- -</b> × |
|-----------------------------|----------------------------|---------------|--------------|
|                             |                            |               |              |
| Extract: libcef.dll         |                            |               |              |
| Show <u>d</u> etails        |                            |               |              |
|                             |                            |               |              |
|                             |                            |               |              |
|                             |                            |               |              |
| Nullsoft Install System v3. | 0a1                        |               |              |
|                             |                            | <u>C</u> lose | Cancel       |

Image 5: Desktop App Setup

After the installation is complete, Topbar will start and the logon will be displayed on top of your screen.

 username
 password
 sign in
 forgot password
 ≡
 ×

 Image 6: Topbar Logon